| Microsoft                  |             |
|----------------------------|-------------|
| 1 @@aeps.pt                |             |
| Introduzir palavra         | a-passe     |
| 7                          | 11h and     |
| Elqueo-me da palavra-passe | 11111111111 |
|                            |             |

## Registo do método de autenticação

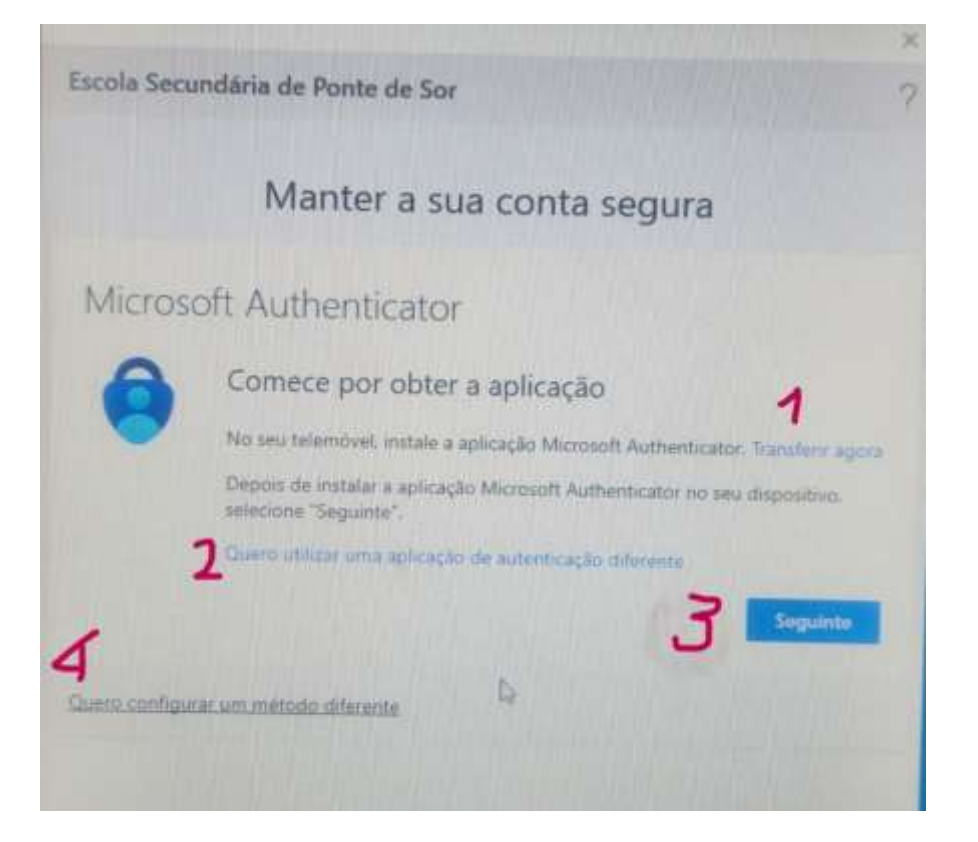

- Endereço de correio eletrónico do utilizador com e-mail institucional do AEPS
- Password do utilizador, caso desconheça a respetiva password ou a não utiliza há muito tempo, deve solicitar uma nova para ctic@direcao.aeps.pt
- Clicar com o botão do lado esquerdo do rato para dar continuidade ao processo de atualização do registo na plataforma Microsoft 365 associada ao e-mail institucional do AEPS
- NÃO transferir para o seu telemóvel, smartphone, a APP *autenticação*, caso desconheça esse processo de autenticação.
- 2. NÃO Clicar no link "…aplicação de autenticação diferente"
- Clicar em seguinte para a seguinte janela de configuração

#### Ou

4. Se clicar em 4 salta para a janela em que escolhe outro Método diferente de autenticação

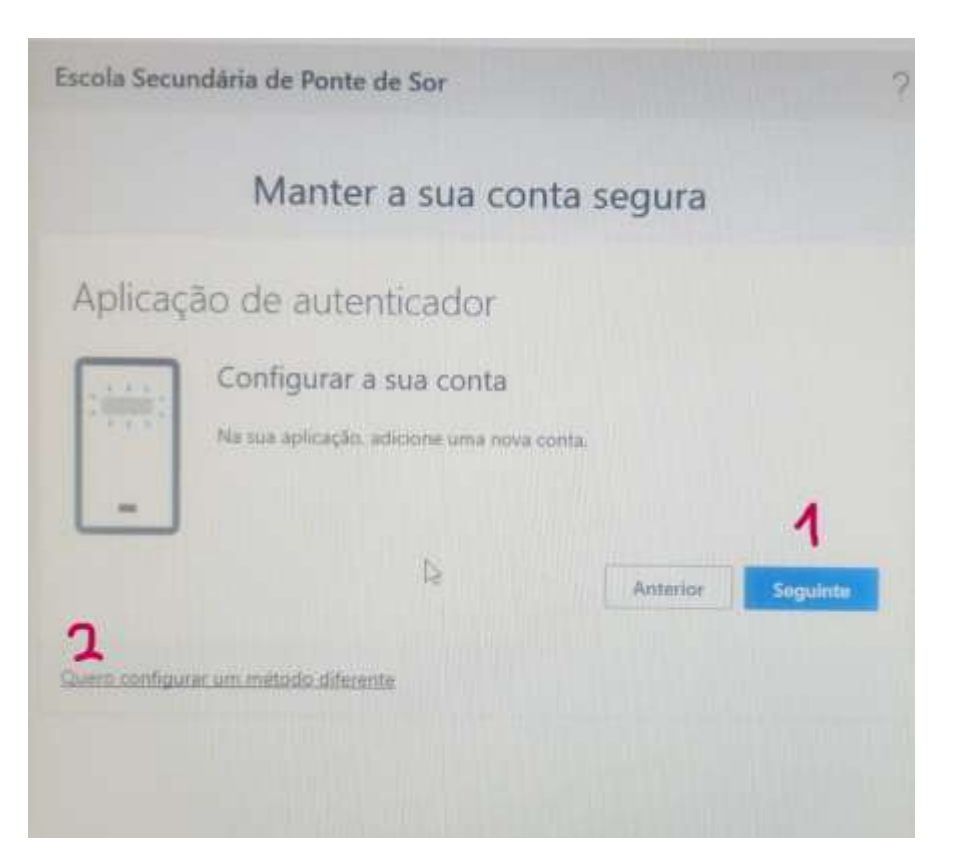

- NÃO aconselhado Clicar no botão seguinte para registar uma outra conta de email que sirva como processo de autenticação.
- Clicar em 2 para configurar o método de autenticação de utilizador, com base em mensagens SMS associadas ao número de telemóvel que tem em uso atualmente

# Método diferente de autenticação

| Escola Secundăria                                | de Ponte de Sor                                                                                                    | ? |
|--------------------------------------------------|----------------------------------------------------------------------------------------------------|---|
|                                                  | Manter a sua conta segura                                                                                                    |   |
| Aplicação o<br>Co<br>Nu<br>Quero configurar um m | lo autenticador<br>Escolher um método<br>diferente<br>Que método quer utilizar?<br>Escolher um método<br>Cancelar<br>Seguinte |   |

 Clicar na caixa de seleção para escolher um método de autenticação que utiliza o seu número de telemóvel

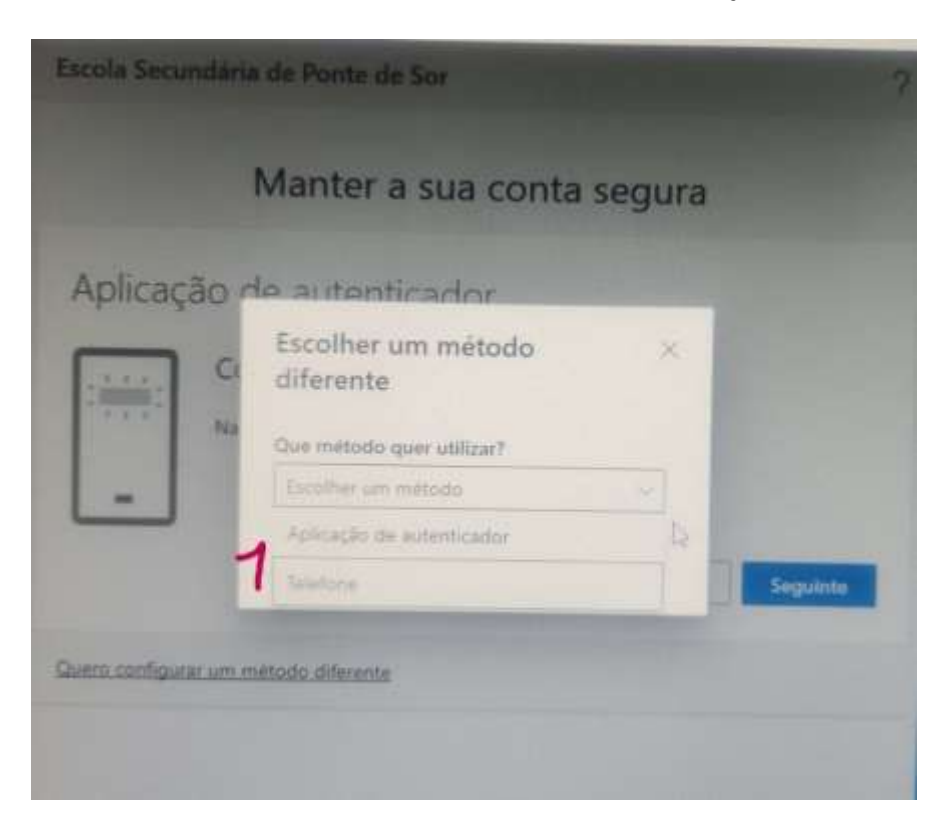

 Das opções apresentadas na caixa de seleção selecionar a opção telefone

Introdução de dados para configuração do método de autenticação

| Manter a                                                                            | sua conta segura                                    |
|-------------------------------------------------------------------------------------|-----------------------------------------------------|
| Telefone                                                                            |                                                     |
| O utilizador pode provar a sua identidar<br>telemóvel.                              | de ao atender uma chamada ou receber um código no   |
| Que número de telefone quer utilizar?                                               | 0                                                   |
| United States (+1)                                                                  | introduze número de telefone                        |
| <ul> <li>Receber um código</li> <li>Telefonar-me</li> </ul>                         | D.                                                  |
| Podem aplicar-se taxas de mensagem e o<br>a Termos de serviço e Declaração de priva | dados. Escolher Seguinte significa que concorda com |
|                                                                                     |                                                     |
| seno configurar um método diferente                                                 |                                                     |

- Na caixa de seleção em 1 escolher o indicativo Portugal +351, entre os muitos países possíveis de escolher
- 2. Escrever o seu número de telemóvel, 9 algarismos, por forma a receber uma mensagem
- Manter a opção 3 de modo a receber uma mensagem SMS com o código de autenticação da sua conta de correio eletrónico institucional. Este processo de atualização e autenticação da sua conta de e-mail institucional do agrupamento, só será necessário realizar novamente caso altere o número de telemóvel.

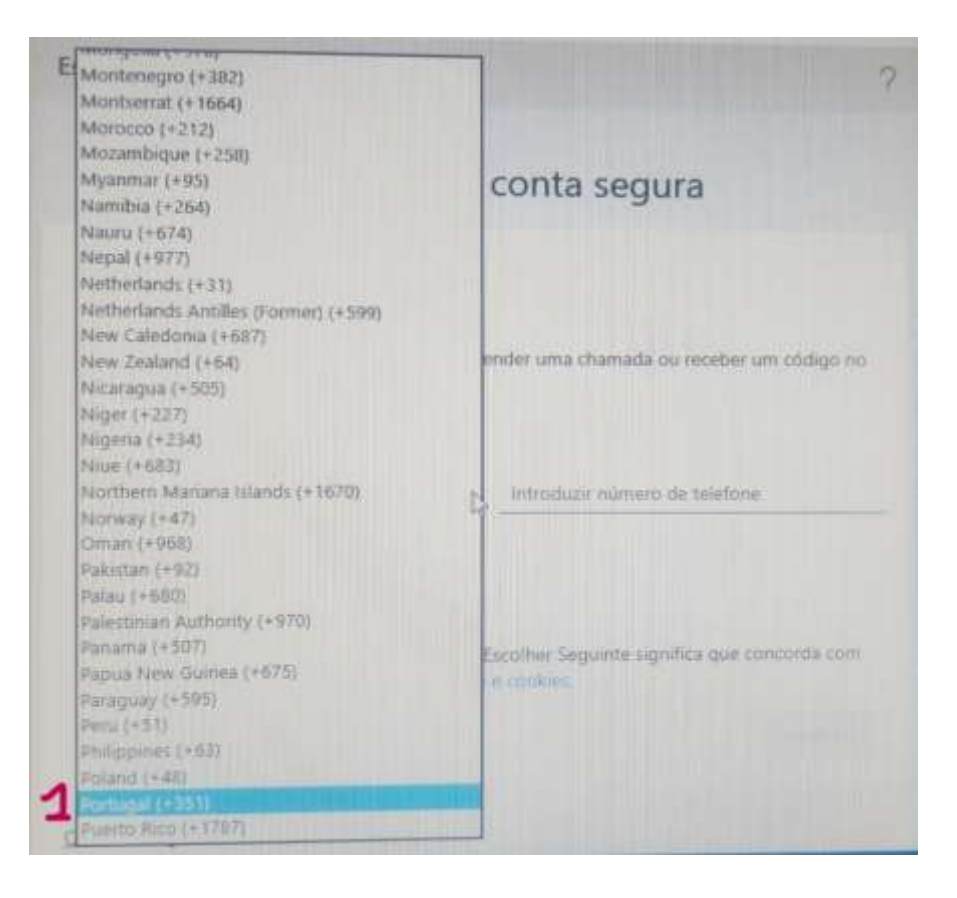

 Listagem dos indicativos das chamadas com os números internacionais, para acelerar o processo de escola, pode escrever no teclado as palavras por.

Nota: a receção do SMS é gratuita sem custos.

## Conclusão do processo de configuração

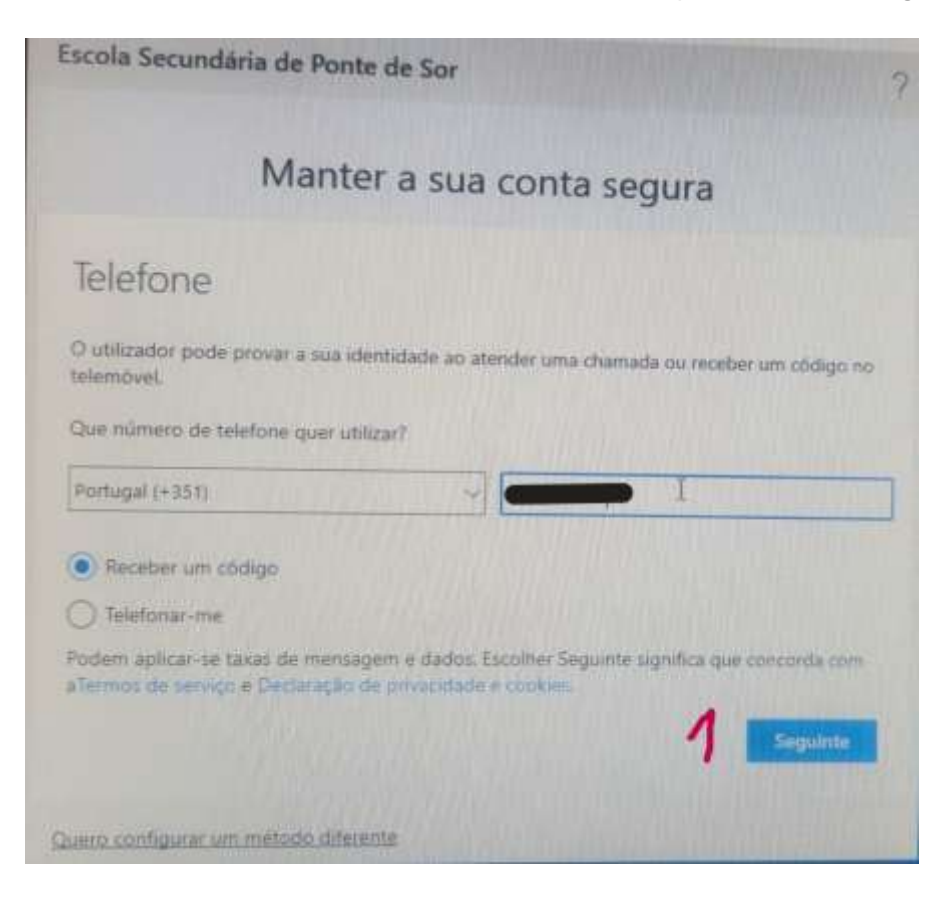

 Após ter realizado as necessárias configurações, deve clicar em seguinte de modo a atualizar a base de dados da Microsoft 365 sobre o processo de autenticação.
 Sem este processo não será capaz de utilizar a maioria dos computadores disponibilizados pelo AEPS.

| Escola Secundária de Ponte de Sor                                   | × 7                        |
|---------------------------------------------------------------------|----------------------------|
| Manter a sua d                                                      | conta segura               |
| Telefone                                                            | 4                          |
| Enviámos um código de seis dígitos para +351 9<br>Introduzir cédigo | Introduza o código abaixo. |
| Beenviar o código                                                   | Anterior                   |
| Quero configurar um método diferente                                |                            |
|                                                                     |                            |
|                                                                     |                            |

No seu telemóvel, smartphone, receberá uma mensagem semelhante à seguinte

Use o cod. de verificacao [código com 6 algarismos] para autenticar Microsoft.

- Identificação do número de telefone que receberá o código via SMS, caso o mesmo esteja errado, deve contactar via e-mail para ctic@direcao.aeps.pt
- 2. Registar o código com 6 algarismos recebido no telemóvel
- Caso se engane a escrever o código rececionado via SMS ou passe muito tempo sem o registar, clique no link

Processo de registo concluído com sucesso

| Escola Secunda | ária de Ponte de Sor                     | ?       |
|----------------|------------------------------------------|---------|
|                | Manter a sua conta segura                |         |
| Telefone       |                                          |         |
| Verificação co | oncluida. O seu telemõvel foi registado. | eguinte |
|                |                                          |         |
|                |                                          |         |
|                |                                          |         |
|                |                                          |         |

Caso obtenha a seguinte janela no computador onde realizou o processo de atualização de registo do seu número de telemóvel, significa que o mesmo foi concluído com sucesso. Sempre que venha a realizar novos registos na plataforma Microsoft 365 associada ao AEPS ser-lhe-á remetida via SMS um código de verificação, devido a ter sido este o método que configurou como processo de autenticação.

Para terminar clicar com o botão do lado esquerdo do rato em Seguinte

Criação de conta de utilizador no computador com registo de utilizador ou registado em domínio

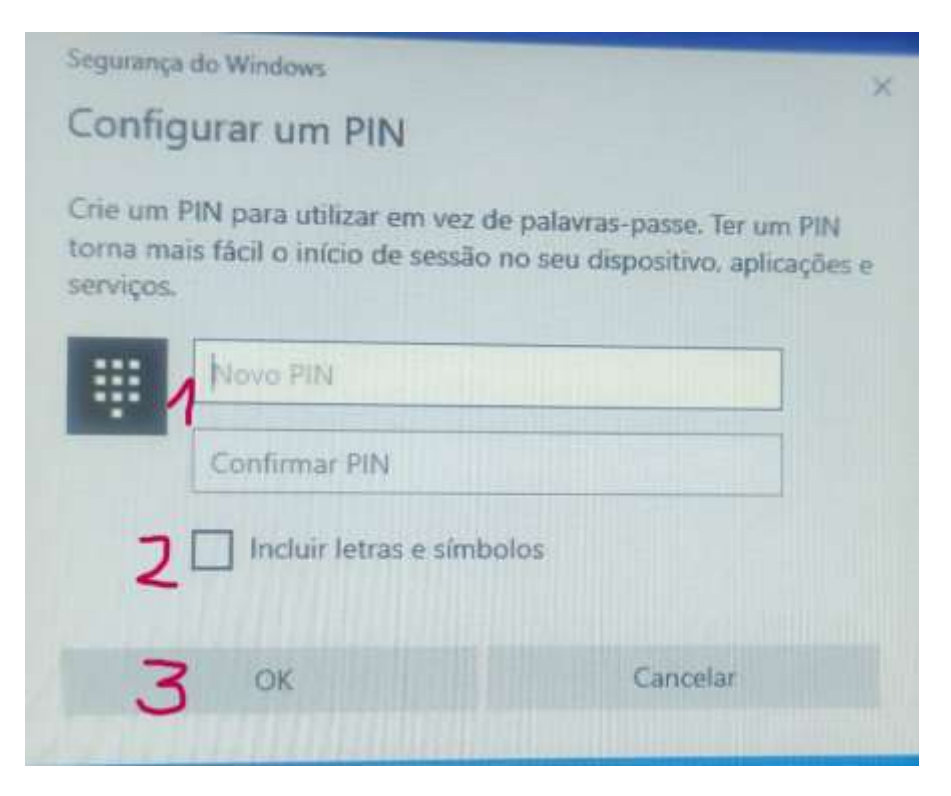

Após o concluir com sucesso o registo de autenticação do seu número de telemóvel na plataforma Microsoft 365, é necessário, por cada computador que venha a utilizar da primeira vez, criar um ambiente de trabalho personalizado com as suas preferências, deste modo sempre que mudar de equipamento informático terá sempre no ambiente de trabalho do PC, todos os documentos que utiliza.

- Escrever o código PIN que por defeito são no mínimo 6 algarismos à sua escolha. Não pode utilizar a sequência 123456 ou 654321 ou semelhante. O número que escolher para a primeira caixa de texto terá de ser igual ao da segunda
- 2. Caso pretenda incluir letras no código pin, terá de ativar com o visto a caixa de verificação assinalada em 2
- 3. Feita a introdução correta dos códigos, terá de clicar com o botão do lado esquerdo do rato, o botão OK

| Escola Secundária de Ponte de Sor               | ?                          |
|-------------------------------------------------|----------------------------|
| Manter a sua con                                | ita segura                 |
| Telefone                                        |                            |
| Enviámos um código de seis digitos para +351 93 | Introduza o código abaixo. |
| Reenvier o código                               |                            |
|                                                 | Anterior                   |
| Quero configurar um método diferente            | -                          |
|                                                 |                            |
|                                                 |                            |
|                                                 |                            |

Validar a criação da conta de utilizador no PC

Após a introdução do código PIN, necessário para acesso ao ambiente de trabalho da conta de utilizador, é necessário validar a criação da conta de utilizador.

- Número de telefone associado ao telefone que o utilizador registou anteriormente na plataforma Microsoft 365, previamente e explicado neste tutorial.
- 2. Escrever o código com 6 algarismos recebido via SMS o qual terá de registar com o teclado do PC na caixa de texto
- Clicar com o botão do lado esquerdo do rato no botão seguinte

#### Erro na criação dos códigos PIN

| Configurar um PIN                                                                                                    |             |
|----------------------------------------------------------------------------------------------------|-------------|
| Crie um PIN para utilizar em vez de palavras-passe. Ter um Pl<br>torna mais fácil o início de sessão no seu dispositivo, aplicaçã<br>serviços. | IN<br>ões e |
| ·····                                                                                                    |             |
| *****                                                                                                    |             |
| Incluir letras e símbolos                                                                                                    |             |
| Os PINs fornecidos não coincidem.                                                                                                    |             |
| OK                                                                                                    |             |

Caso lhe surja a seguinte janela aquando da criação do código PIN, deverá repetir nesta mesma janela, a introdução e a repetição do código pin que têm de ser obrigatoriamente iguais e de forma correta

Nota: Para não se enganar com o código pin de acesso ao ambiente de trabalho dos diversos computadores instalados nas escolas do AEPS, sugere-se que utilize sempre o mesmo código PIN para todos os computadores onde realize a autenticação

#### Conta de utilizador criada com sucesso

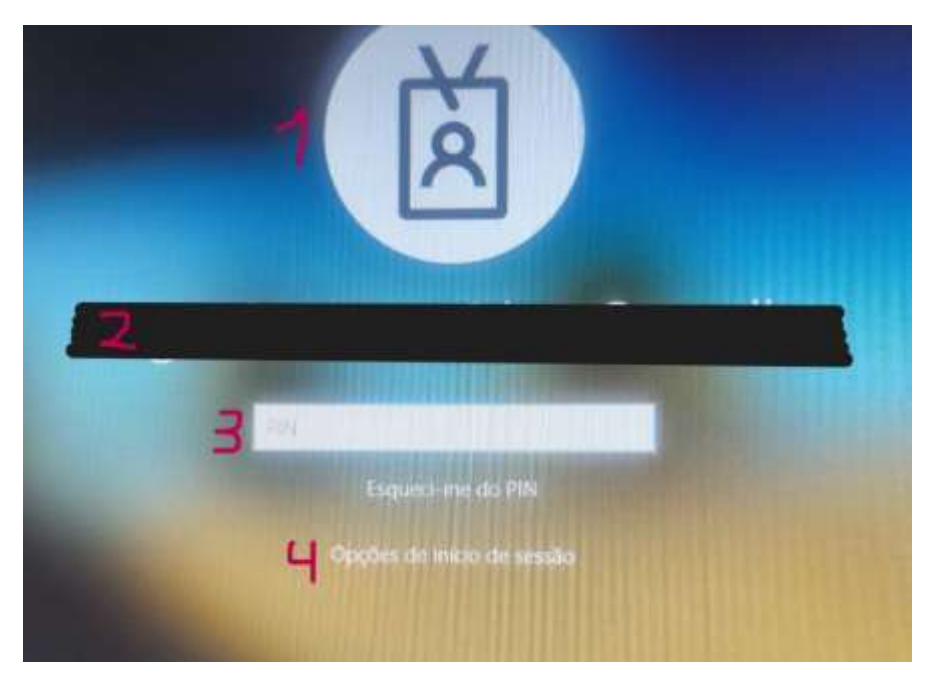

Se lhe surgir a seguinte janela no ambiente de trabalho do computador, significa que a conta de utilizador foi criada com sucesso. A partir deste momento tem permissão para utilizar o computador utilizando para tal o endereço de correio eletrónico e a password de e-mail institucional, caso lhe sejam estas as credenciais solicitadas ou o código pin previamente gravado.

 Imagem do utilizador, caso este tenha previamente configurado a conta de e-mail institucional com uma imagem à sua escola

- 2. Nome completo do utilizador
- 3. Código PIN de acesso ao ambiente de trabalho do computador que pretende utilizar
- 4. Outras opções de acesso ao ambiente de trabalho, tal como a password do e-mail institucional